## **IoT Smart Home**

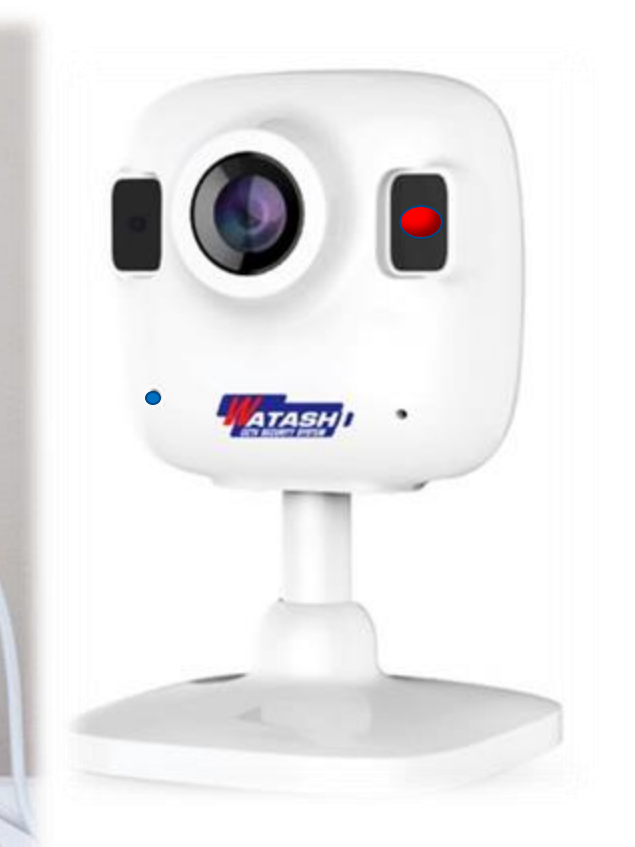

## WIOT1001 Smart Wi-Fi Camera

355

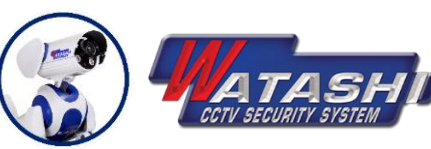

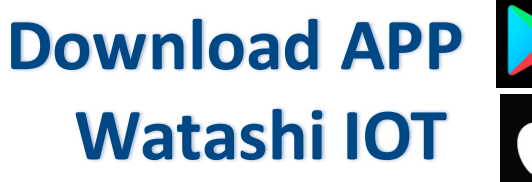

000

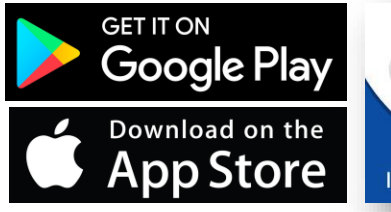

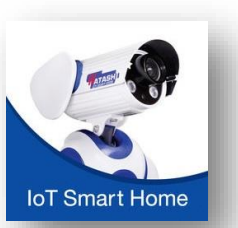

WIOT1001

Mini Camera

## **Home Security Camera**

## คุณสมบัติ

- กล้อง ความละเอียด 2.0MP, 1/4" CMOS Sensor
- การเชื่อมต่อแบบไร้สาย Wi-Fi 2.4GHz
- ไมโครโฟนในตัวและลำโพง, ระบบเสียงสองทาง
- IR LED กำลังสูง ระยะ 5M
- สนับสนุน Memory Card 256G
- รองรับระบบ Android / IOS

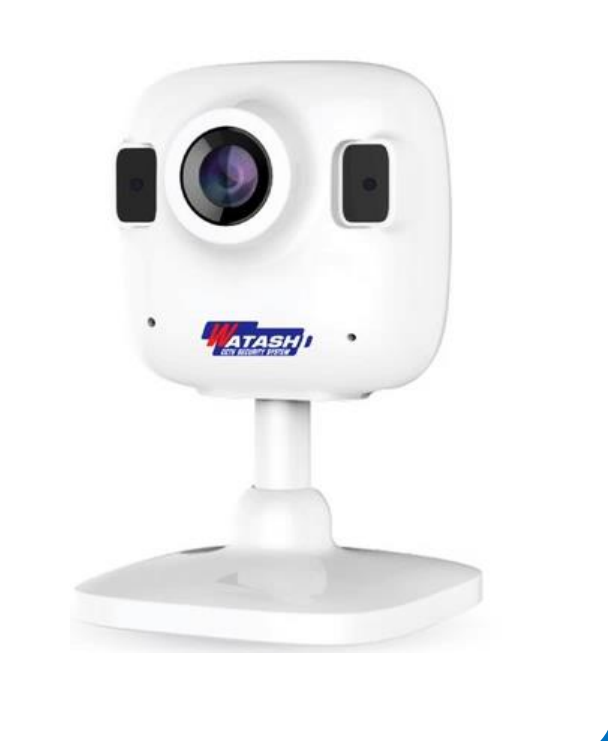

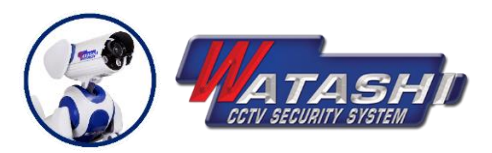

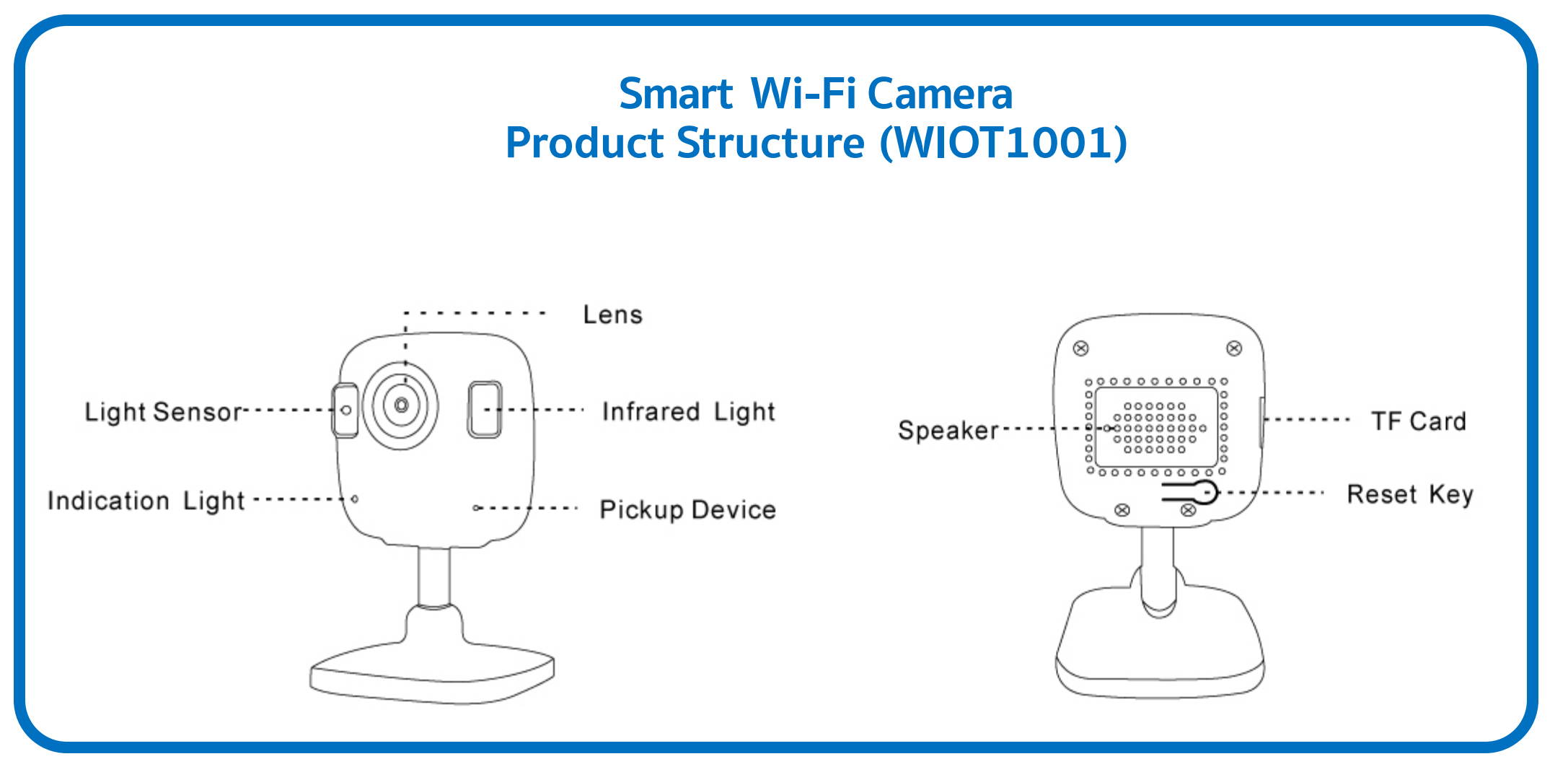

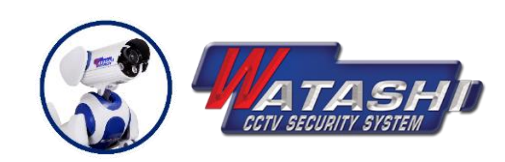

WIOT1001 Mini Camera

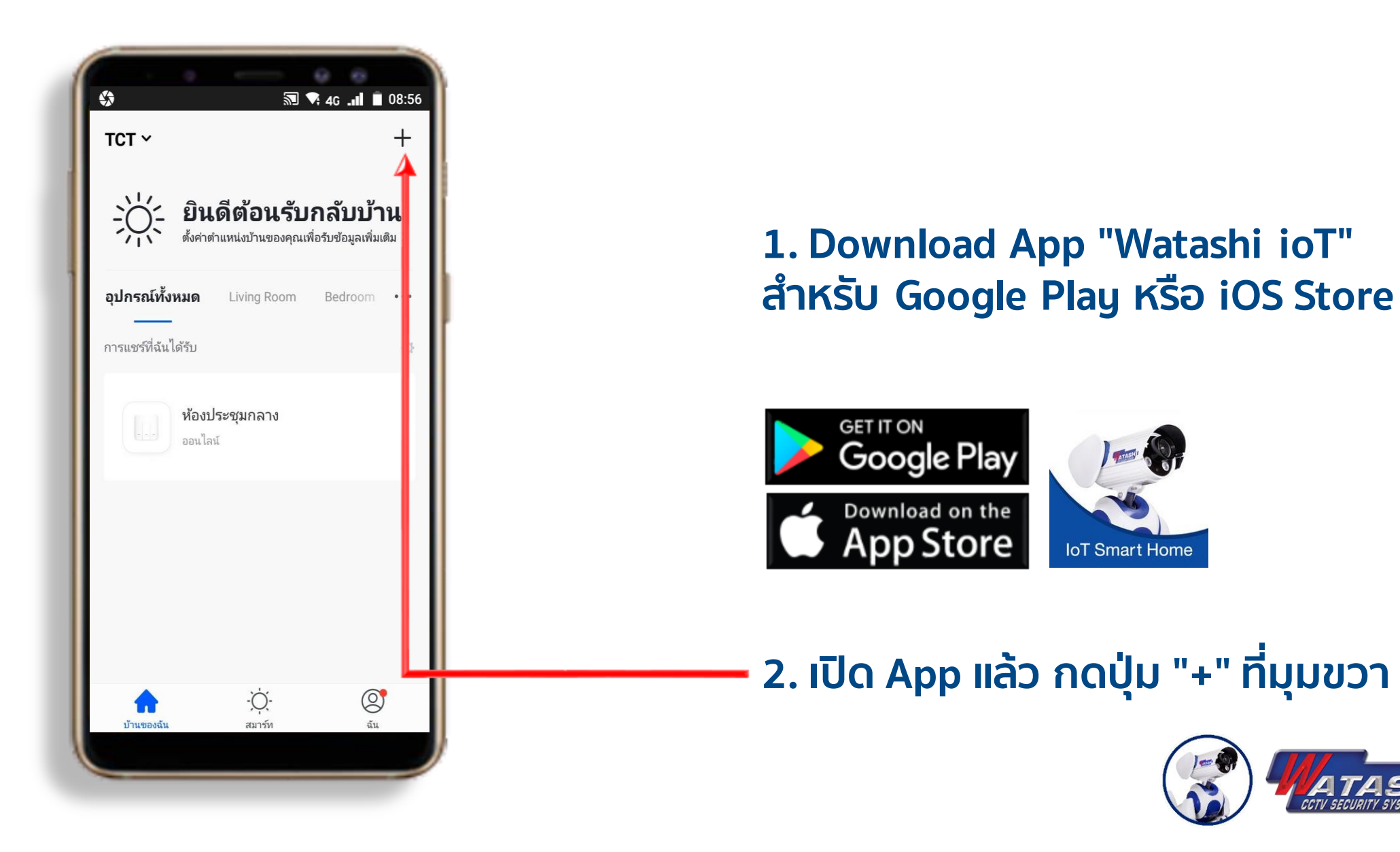

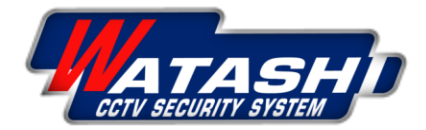

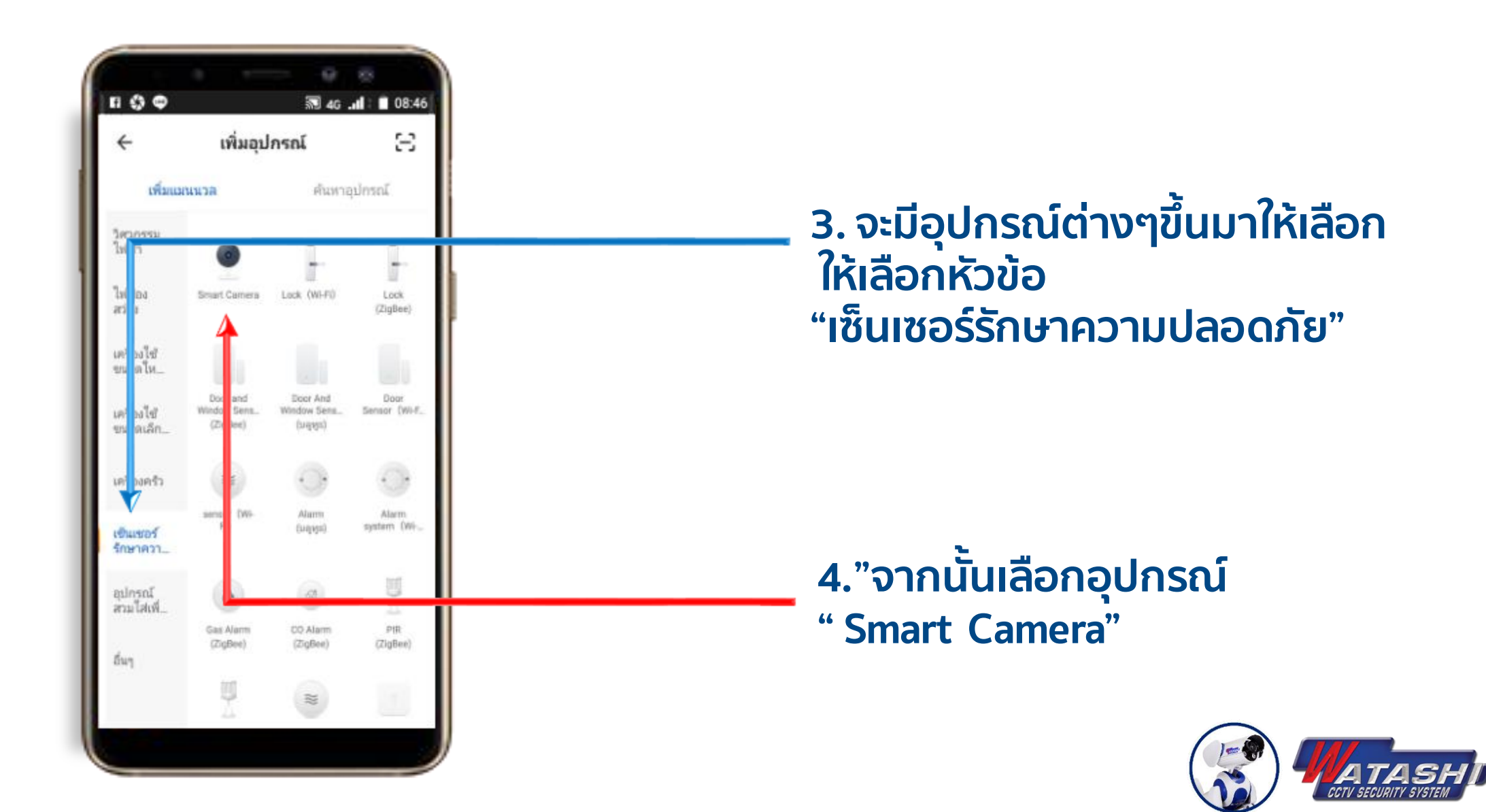

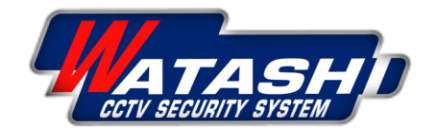

WIOT1001 Mini Camera

6

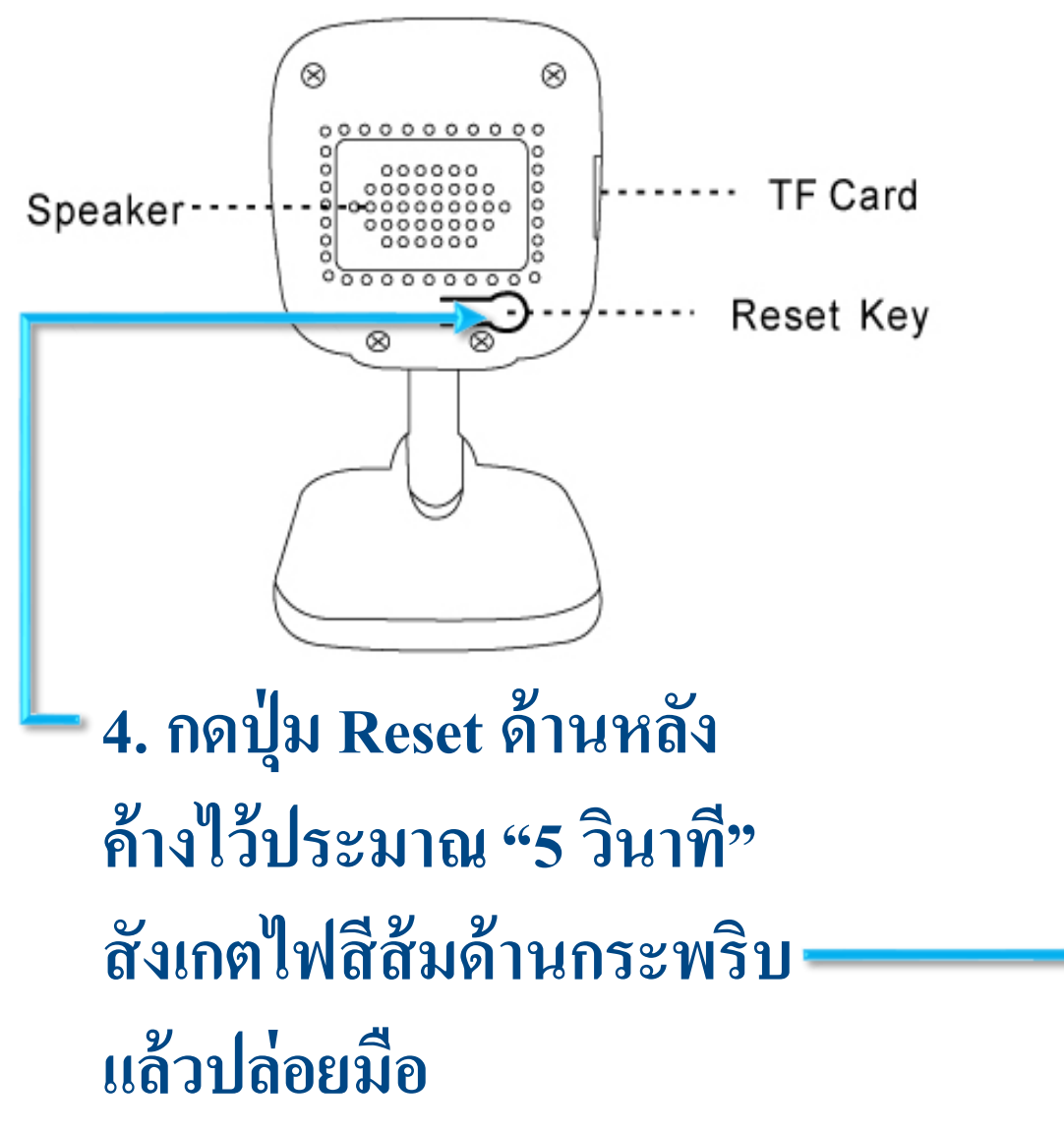

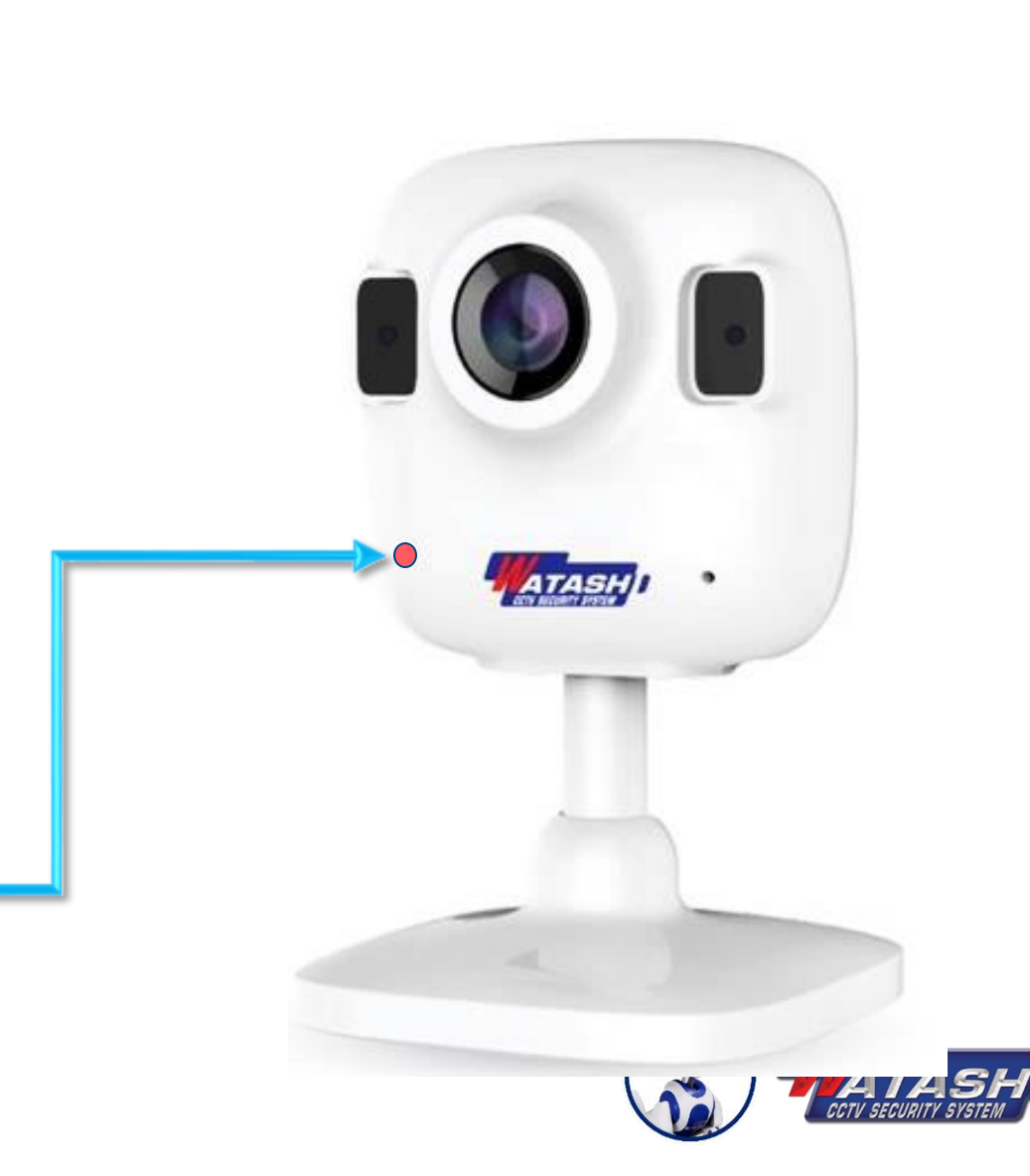

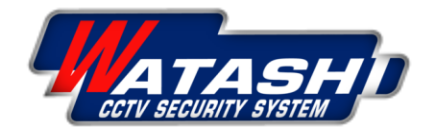

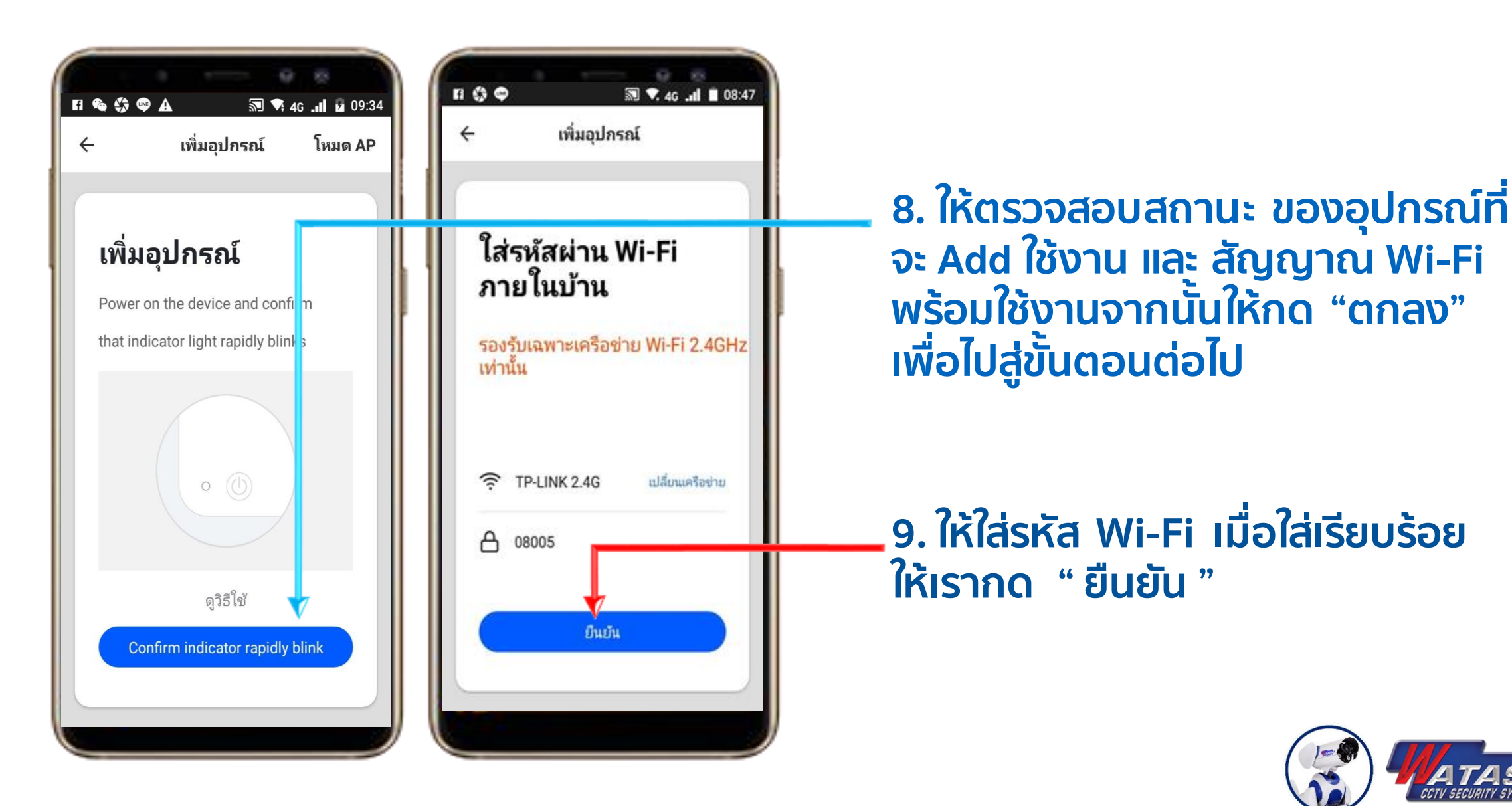

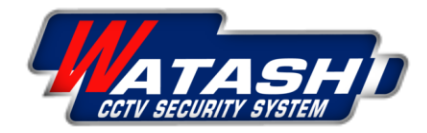

8

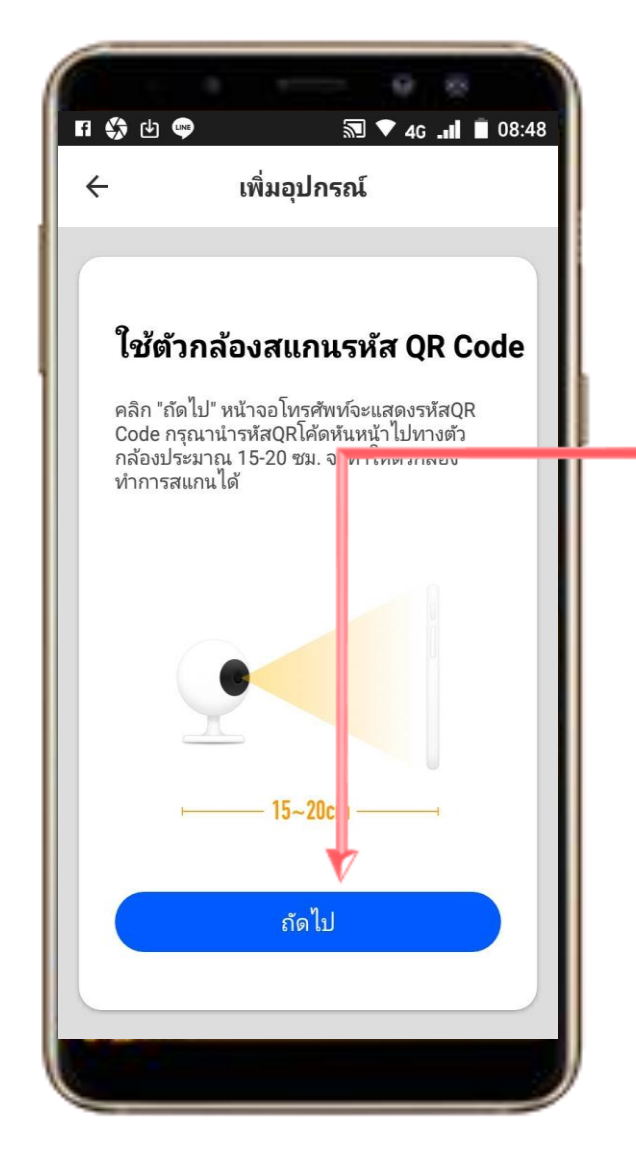

 6. ถ้าเป็นอุปกรณ์กล้อง ให้เตรียมกล้อง และมือถือ ที่จะสแกน QR code ระยะห่างกล้องกับมือถื้อประมาณ (20 ซม. -30 ซม.) เมื่ออุปกรณ์พร้อมให้กด " ถัดไป "

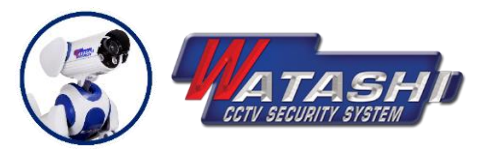

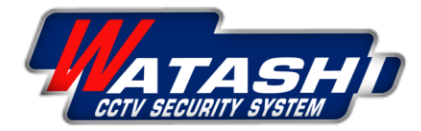

9

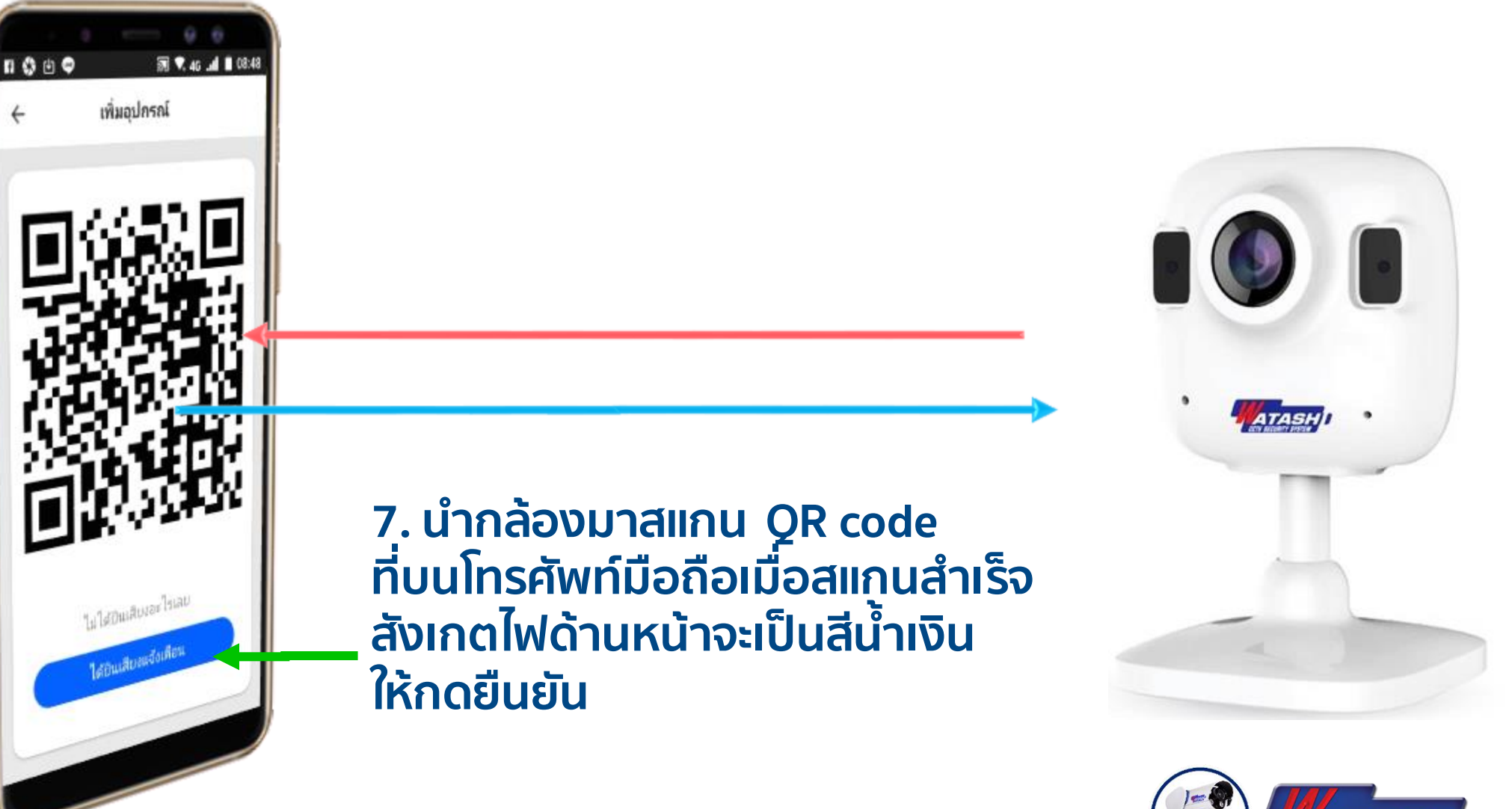

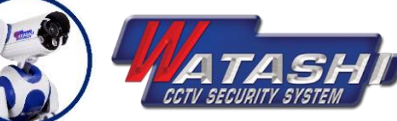

WIOT1001 Mini Camera 10

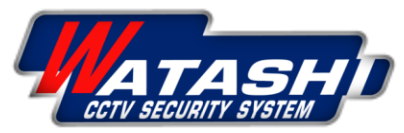

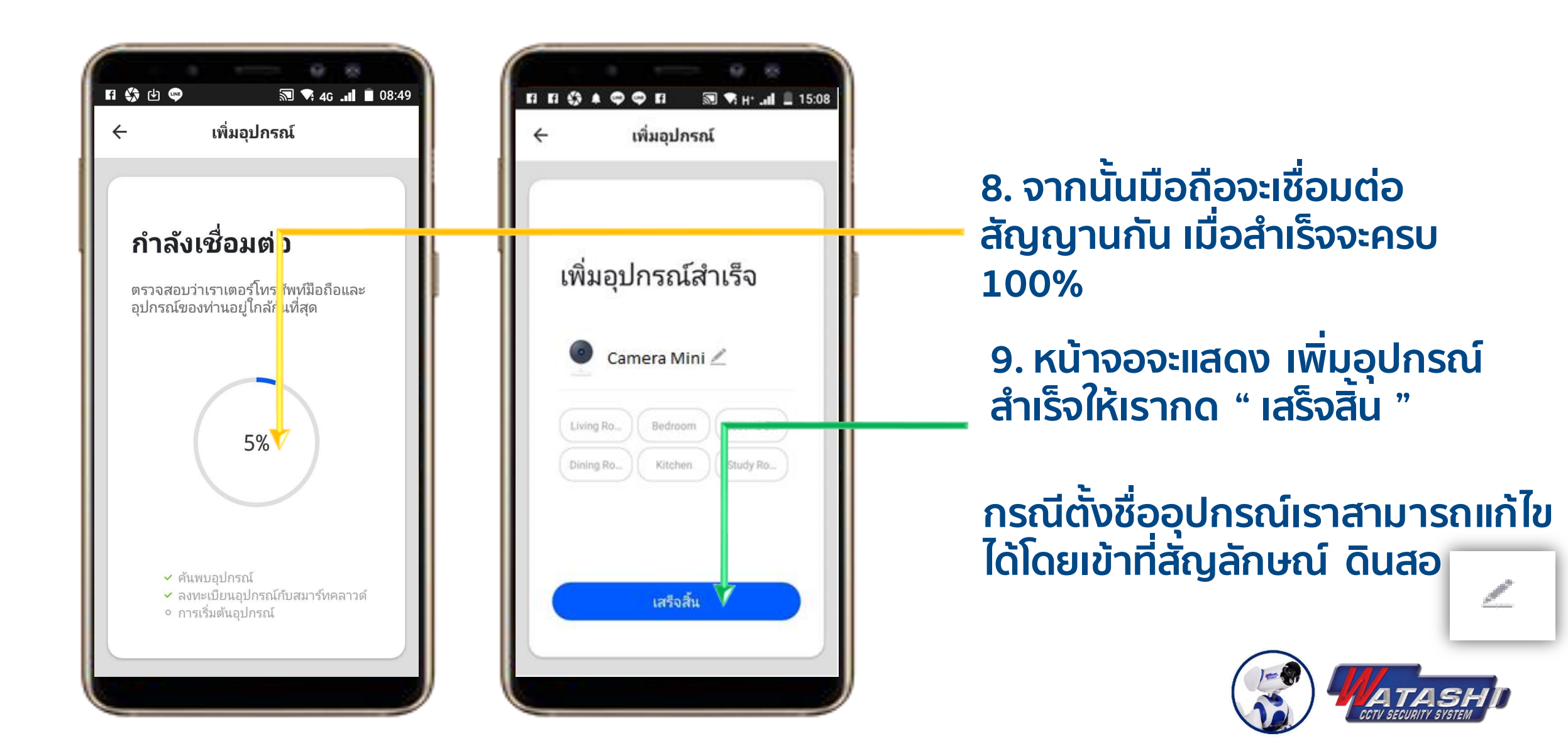

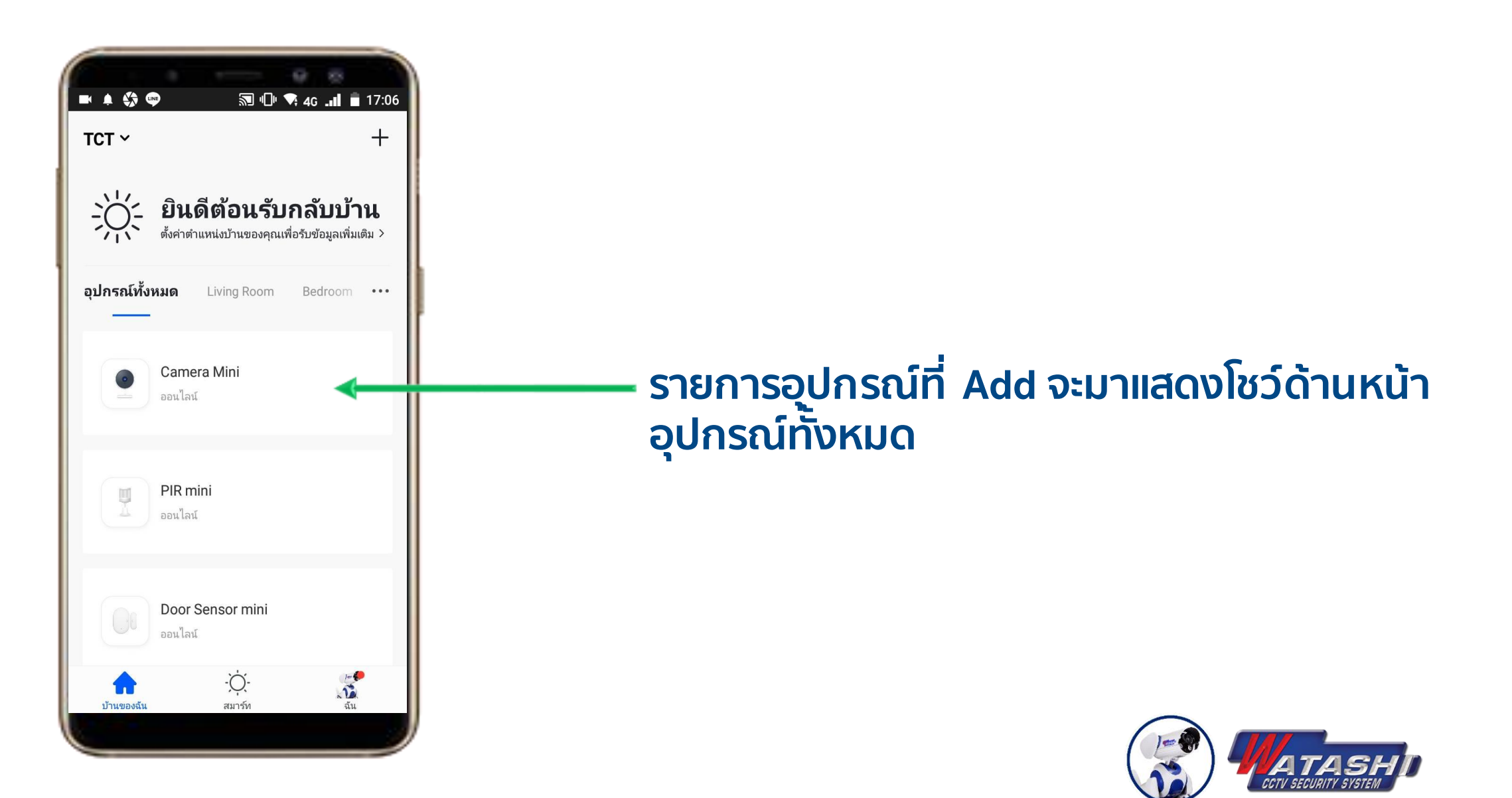

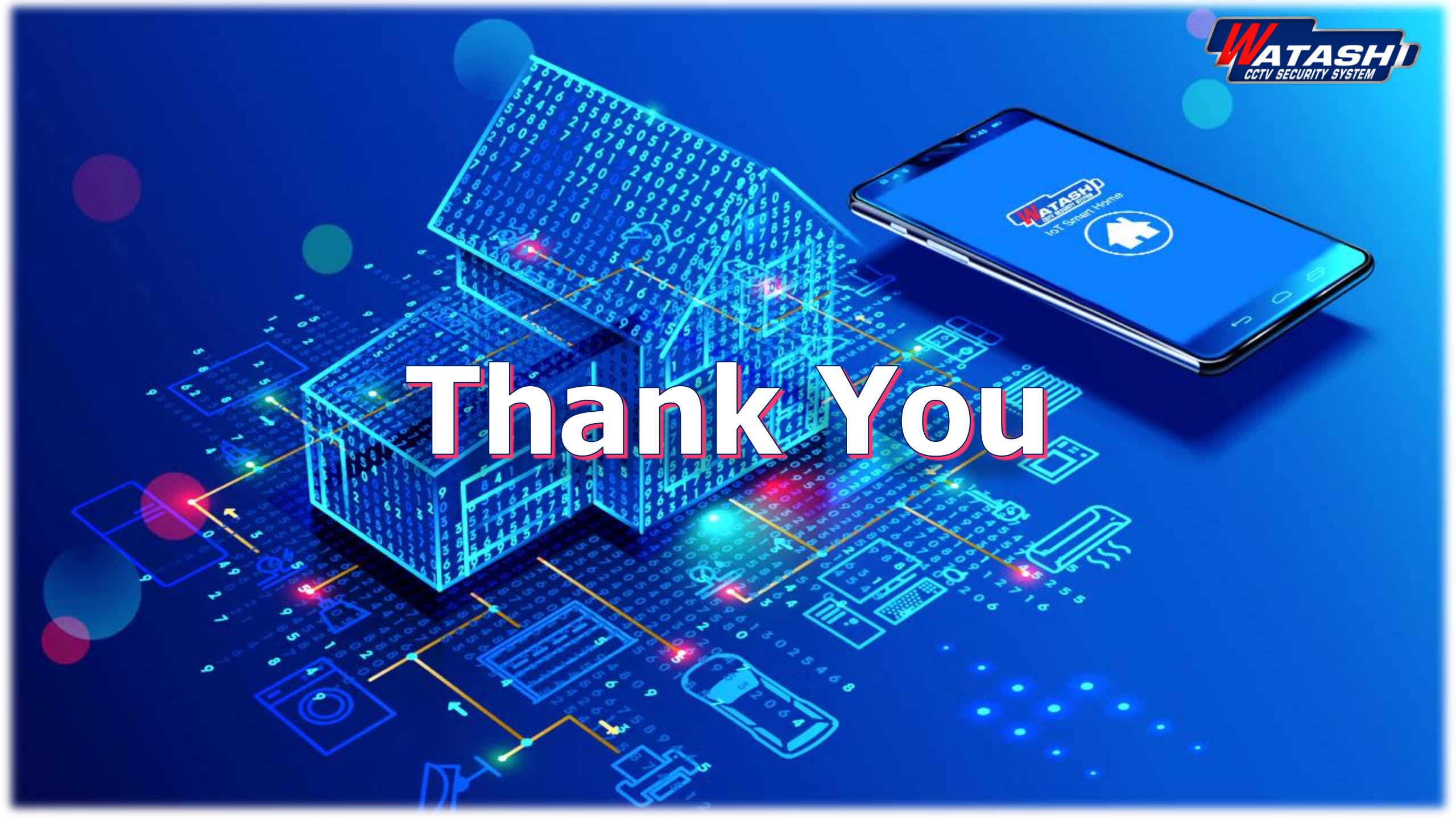